## CCGOnline moodle

## STUDENT GUIDE: COURSE OVERVIEW

The college VLE is Moodle, this is where your tutors will upload information for your courses. Depending on your course you may be required to complete activities and submit work through Moodle.

| To access your courses, you must logon to | Moodle, you |
|-------------------------------------------|-------------|
| should have been given your username an   | d password  |
| as part of your induction                 |             |

(If you have any problems please contact computer services on helpdesk@chigroup.ac.uk)

| Group                                               |                                                         | Search courses         | ٩              |
|-----------------------------------------------------|---------------------------------------------------------|------------------------|----------------|
| ANNOUNCEMENTS We are                                | e officially rated as Outstanding by Ofsted - inspected | 1 March 2020           |                |
|                                                     |                                                         | * ***                  |                |
| 000                                                 | - OFFICIAL                                              | LYXF*                  |                |
|                                                     | OUTSTAN                                                 | <b>IDING</b>           | Disted         |
|                                                     | CLICK                                                   | HERE TO SEE FULL REPOR | т              |
|                                                     | GEIGH                                                   |                        |                |
|                                                     | •••••                                                   |                        |                |
|                                                     |                                                         |                        |                |
| <b>₩</b> c                                          | HANGING LIVES THROU                                     | GH LEARNING            | <b>%</b> =     |
| r starin                                            | HANGING LIVES THROU                                     | GH LEARNING            | **             |
| E Login                                             | HANGING LIVES THROU                                     | GH LEARNING            | **             |
| E Login<br>Username / email<br>Readon               | HANGING LIVES THROU                                     | GH LEARNING            | **             |
| E Login<br>Unornarie / email<br>Ineadon<br>Passeord | HANGING LIVES THROU                                     | GH LEARNING            | arthing        |
| E Login<br>Unornarre / email<br>Ineadon<br>Passaord | Chichester College Group has<br>Brinsbury<br>College    | GH LEARNING            | orthing offege |

Click your name in the top right side of the page, you can select the links to edit your profile, see your grades or any badges you have achieved

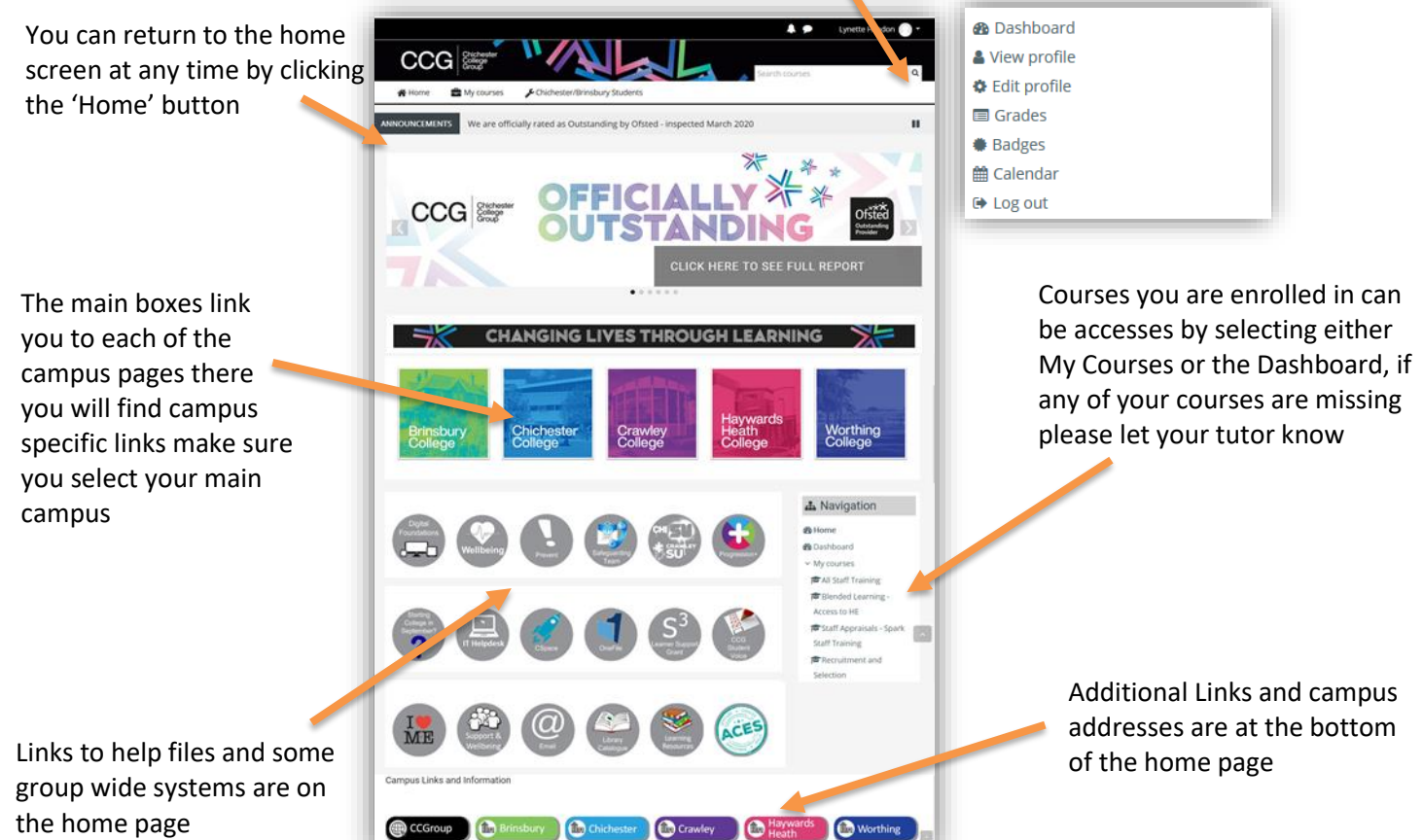

The subject courses are set up by the tutors teaching the course so they each have their own individual style and layout however there are some similarities in the content:

|                                                                                   | Home      My Courses      A This course                               |          |                                                                                              | There are blocks on the right hand side of the                                    |
|-----------------------------------------------------------------------------------|-----------------------------------------------------------------------|----------|----------------------------------------------------------------------------------------------|-----------------------------------------------------------------------------------|
| The page is usually split into sections, these may be displayed in a list or grid | Myrourses > ARC12ICRA-Test Course     Two properts ①                  |          |                                                                                              |                                                                                   |
|                                                                                   | General<br>Test Course<br>Contact Details: 1234567                    |          | A Navigation<br>Hone<br>Dashboard<br>= My courses<br>= Ancipactra<br>B sages<br>A remogenese | page these usually contain<br>course information such<br>as navigation and grades |
| -                                                                                 | Topic 1                                                               |          | Grades                                                                                       |                                                                                   |
|                                                                                   | Childhere adding assignment                                           |          |                                                                                              |                                                                                   |
|                                                                                   | Access ChiOnline                                                      |          |                                                                                              |                                                                                   |
|                                                                                   | 🔗 BBC Website                                                         |          |                                                                                              |                                                                                   |
|                                                                                   | Office 365 presentation                                               |          |                                                                                              |                                                                                   |
|                                                                                   | <ul> <li>test assignment</li> <li>Submitted 17 August 2018</li> </ul> |          |                                                                                              |                                                                                   |
|                                                                                   | Inst assignment     Over 5 submitted     Count Adapter 500            |          |                                                                                              |                                                                                   |
|                                                                                   |                                                                       | <u> </u> |                                                                                              |                                                                                   |

Activities and resources are listed in each section the type of resource is identifiable by its icon, it is easy to see dates assignments are due and whether you have submitted your work or not

To help you identify the icons some of the most frequently used resources are listed below:

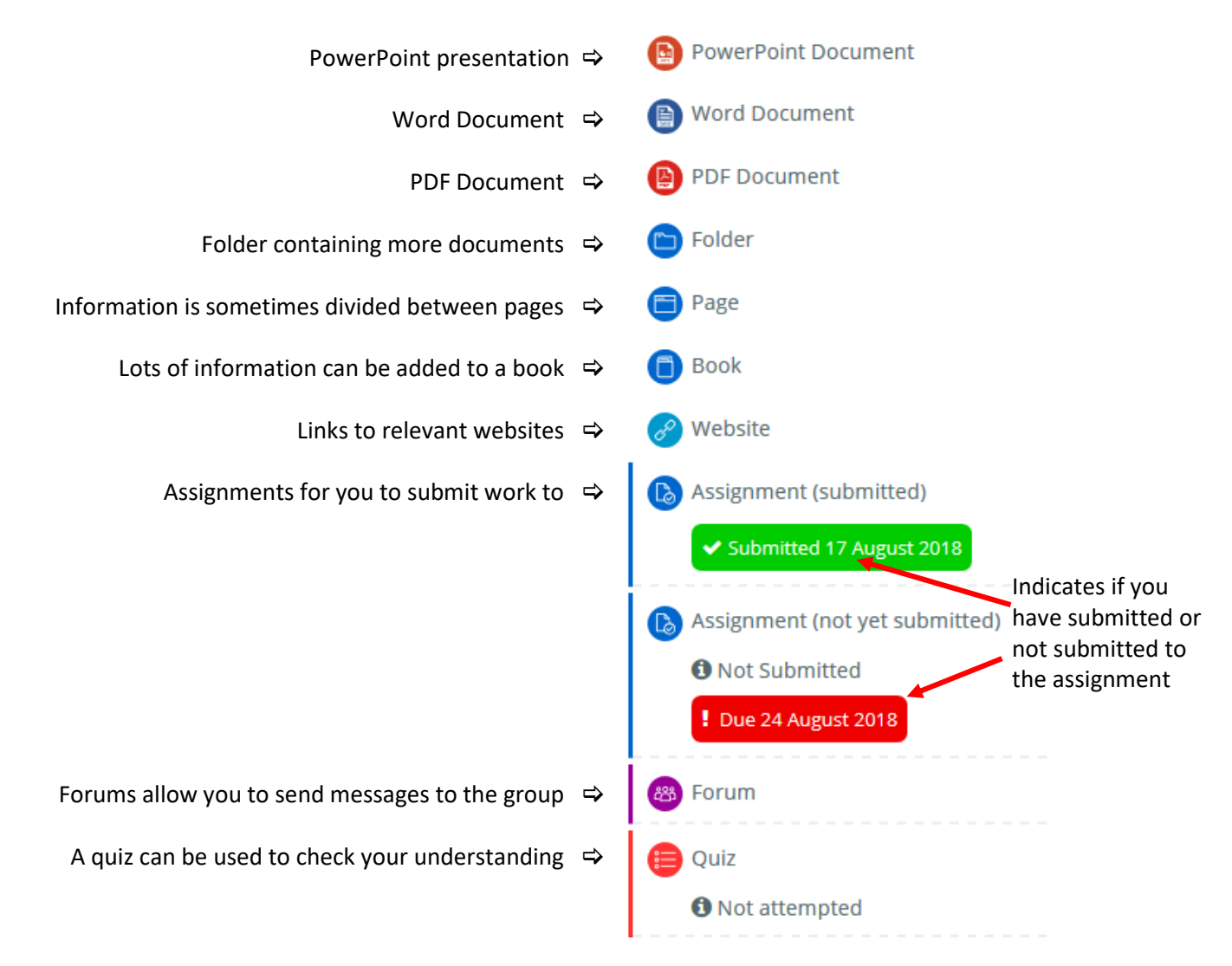

If you need help with accessing any of these resources, please speak to your tutor.